附件1

# 中建党校"培训一体化平台"操作手册

(学员版本)

软件版本号: 2.6.8

2023年3月9日

```
目录
```

| 第一章         | 微信小程序使用说明 | 3 |
|-------------|-----------|---|
| <i>—</i> `, | 报名        | 3 |
| `,          | 支付与开票     | 3 |
| 第二章         | web 端使用说明 | 4 |
| <b>—</b> `, | 报名        | 4 |
| `\          | 支付与开票     | 5 |
| 第三章         | 其他操作      | 6 |
| <b>—</b> `, | 退款        | 6 |
| <u> </u>    | 发票重开      | 6 |
| 三、          | 常见问与答     | 6 |
|             |           |   |

大家好! 欢迎报名中建党校(中建管理学院)培训课程。

本人报名或帮助同事代报代缴,可以使用微信小程序报名并微信 支付、开票;集体报名可以使用 Web 端进行操作,每个集体开一张发 票,单个集体至少报名1人,支持微信支付、对公支付、线下汇款三 种付款方式。

#### 第一章 微信小程序使用说明

### 一、 报名

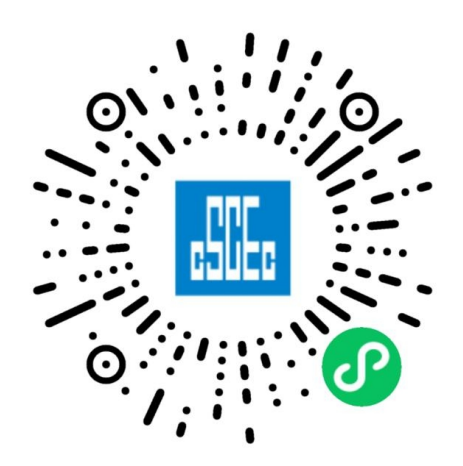

- 扫码进入,或微信搜索小程序 "中建集团党校 中建管理学院"。
   选择"课程报名"进行报名缴费开票。
- 点击"课程报名"(本人报名缴费),进入课程列表界面查找课程, 支持搜索功能。点击进入"某某班级"后,完善"个人信息"。注 意这里的个人信息是参培人员的个人信息。点击"下一步"进行 报名支付环节即可。
- 如果您需要代报代缴。点击"课程报名"(代报代缴),进入课程 列表界面查找课程,支持搜索功能。点击进入"某某班级"后, 点击"新增代报",完善"代报信息"与"学员信息"。
- 二、 支付与开票

- "个人信息"完成后点击"下一步",弹出信息确认界面,个人信息核对无误后,点击"确认并支付"按钮。(信息如有误,点击 "上一步"返回修改)
- 2. 点击"立即支付"进行微信支付。

|                                     |                       | 100%        |   |
|-------------------------------------|-----------------------|-------------|---|
|                                     | 课程报名                  | •••         | 0 |
| Ē                                   |                       |             |   |
| <ul> <li>一</li> <li>个人信息</li> </ul> |                       | — 3<br>发票查询 |   |
| 认<br>呈:                             | 工程总承包组织模式<br>式项目管理培训班 | じち新型建造プ     | 5 |
|                                     | 王斌                    |             |   |
|                                     | 男                     |             |   |
|                                     | 中建科技集团有限公             | 公司          |   |
|                                     | 经理                    |             |   |
|                                     | 13811213005           |             |   |
|                                     | Ŧ                     |             |   |

- 3. 支付成功后,请立即填写发票信息进行开票!否则未报名成功。
- 支持开具电子普票、纸质专票两种发票类型。电子普票一般当时 就可以获得,纸质发票请耐心等待,一般课程结束后15天左右会 邮寄出来,关于纸质发票进度问题请联系班主任咨询。说明:发 票金额超过9999.99的电子发票将自动平均拆分成多张发票。
- 5. "代报、代缴"的缴费与开票流程与"本人报名缴费"流程一样。

# 第二章 web 端使用说明

#### 一、 报名

- 1. PC 端浏览器 (建议谷歌) 打开主页: http://enroll.artyx.cn/#/
- 1) 登录方法一:用手机微信扫码进行登录。
- 2) 登录方法二: 手机验证码登录。点击"免密登录", 输入手机号

获取验证码登录。二选一登录即可。

- 2. 登录成功后,可以查看相关班级。
- 3. 在班级列表,选择对应的班级,点击"开始报名"。
- 确定报名班级后,点击右侧"新增集体",填写报名人信息,开 始报名。(每个集体只能开具一张发票,多张发票需要创建多个 集体)。
- 点击右侧"报名、缴费、开票"按钮。"下载报名名单模板"填 写人员信息后,就可以"导入报名名单"。

|      | 报名管理                     | >            | 2 繳费管理                 |                  | ③ 开票管理<br>他加举 | 8 制险学品 |
|------|--------------------------|--------------|------------------------|------------------|---------------|--------|
| 学员ID | 状态                       | 姓名           |                        | 工作单位             | 性别            | 操作     |
|      |                          |              |                        |                  |               |        |
|      |                          |              | No Data                |                  |               |        |
| 因为主则 | 长号只能唯一,在此网页汇款时需 <b>5</b> | 要先支付到"中国建筑集团 | 团有限公司培训中心",大家不<br>下单支付 | S必担心汇款失败。若要自行付款, | 请确认收款帐号信息。    |        |
|      |                          |              |                        |                  |               |        |
|      |                          |              |                        |                  |               |        |

# 二、 支付与开票

1. 上传好人员信息后,请核对检查。点击"下单支付"。(支持3种支付模式)

(1)个人垫付。微信扫码后进 行支付。

(2) 对公支付。拥有企业网银 账户直接进行支付:插入网银 U 盾进 行"公对公"银行系统的付款流程。 没有企业网银账户的用户可以让财 务代替支付:复制缴费地址成功后, 将链接听过微信或者 QQ 发给财务进 行支付。

| ¥                                                                                                    |  |
|----------------------------------------------------------------------------------------------------|--|
| <b>请选择相应的支付模式</b><br>1、因为主账号只能唯一,在此网页汇款时需要先支付到"中国建筑集团<br>有限公司培训中心",大家不必担心汇款失败。<br>2、若要自行付款,请确认收款帐号信息。 |  |
| 第一种         第二种         第三种           个人垫付         对公支付         线下汇款                                  |  |
| 1.拥有企业网银账户: 立即支付<br>2.没有企业网银账户: 复制地址给财务                                                               |  |

(3)线下汇款。上传相关缴费凭证。线下汇款的账号信息请与 班主任提前确定。

- 2. 支付成功后,请立即填写发票信息进行开票!否则未报名成功。
- 支持开具电子普票、纸质专票两种发票类型。电子普票一般当时 就可以获得,纸质发票请耐心等待,一般课程结束后15天左右会 邮寄出来,关于纸质发票进度问题请联系班主任咨询。说明:发 票金额超过9999.99的电子发票将自动平均拆分成多张发票。

# 第三章 其他操作

## 一、 退款

- 点击"退款记录",可以查看相关申请及审批状态。已经开具专票 的学员,退款前需要将专票邮寄回班主任后才能退款。
- 小程序退款:与班主任协商后可在"培训记录"里面进行"退款" 申请操作。审核通过后代表退款成功。否则表示退款申请失败,
- 3. Web 端退款:在报名班级中,点击"其他操作"里面进行退款申请,审批通过后,金额将原路返回到账户中。

## 二、 发票重开

- 支持一次重新开票的机会。可以在"其他操作"里面进行换票申 请,等待财务审批通过。已经开具了专票的学员,重开发票需要 将开具的纸质专票邮寄回对应的地址,班主任在收到纸质专票后 才会继续审核操作。
- 2. 点击"重开记录",可以查看相关申请及审批状态。

### 三、 常见问与答

问:小程序个人报名系统中可以帮助其他用户报名吗?
 答:可以,参考代报代缴即可。

#### 2. 问:集体报名后有人无法参加怎么办?

答:如果集体报名10人,有1人不能来参加培训,系统暂时不支持 仅退款1人,只能退款10人。如果有1位同事不能前往,建议考虑 替换一位同事前往,个人信息可以联系班主任替换。

#### 3. 问:集体报名支持单人退款吗?

答:目前不支持。

#### 4. 问:集体报名中可以开多张发票吗?

答:您可以通过"新增报名"增加多个集体,每个集体只能开具1张发票。如果需要多张发票,请分开建立集体即可。

感谢您的阅读!在使用过程中如果有任何疑问或者建议,请您联系张经理。谢谢!

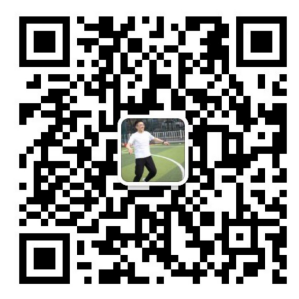